# InTouch Provider Access Web App<sup>TM</sup>

## **Domain Masking Guide**

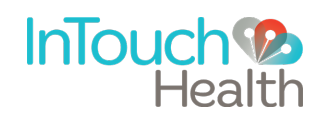

P/N: MA-20139-001 Copyright 2020

## **Table of Contents**

| INTAKE MODULE AND CONNECT PACKAGES                  |   |
|-----------------------------------------------------|---|
| Creating Your Domain Mask                           |   |
| Verifying Record Creation                           | 4 |
| URL Masking                                         | 4 |
| Example Custom URLs                                 | 5 |
| CONTACT INFORMATION                                 | 8 |
| 24/7 Live Technical Support                         | 8 |
| 24/7 Live Remote Technical Support & 24/7 Live Chat | 8 |
| E-mail Support                                      | 8 |
| Website                                             | 8 |
| Sales & Product Demos                               | 8 |
|                                                     |   |

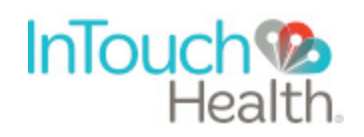

## Intake Module and Connect Packages

Domain Masking lets you avoid using the InTouch standard **.visitnow.org** suffix (United States), **ca.visitnow.org** suffix (Canada), **de.visitnow.org** (Germany), or **br.visitnow.org suffix** (Brazil) with your production InTouch Web App URL. The section provides steps for practices located in the United States, Canada, Germany, and Brazil. Steps for locations in other countries will be similar.

#### **Creating Your Domain Mask**

To create your domain mask for your production practice, please ensure you have purchased and have approval to use the domains your organization would like to use. Our default production domain for the United States is **visitnow.org**.

\_\_\_\_\_.visitnow.org

For Canada, our default production domain is **ca.visitnow.org**.

\_\_\_\_.ca.visitnow.org

For Germany, our default production domain is **de.visitnow.org**.

\_\_\_\_\_.de.visitnow.org

And for Brazil our default production domain is **br.visitnow.org**.

\_\_\_\_\_.br.visitnow.org

If you wish to use a custom domain for your production domain, you will need to complete some additional steps. It is best if this configuration is completed before InTouch Health creates your production environment.

- 1. First, you must purchase the domain you wish to use.
- 2. Create DNS records type CNAME to point to our server. The following shows an example for the United States:

<practice\_name>.domain CNAME whitelabel.visitnow.org

The following shows an example for Canada:

<practice\_name>.domain CNAME whitelabel.ca.visitnow.org

The following shows an example for Germany:

<practice\_name>.domain CNAME whitelabel.de.visitnow.org

And the following shows an example for Brazil:

<practice\_name>.domain CNAME whitelabel.br.visitnow.org

Here are some additional examples for the United States:

telecareinvite.medicine.org CNAME whitelabel.visitnow.org
telecare.medicine.org CNAME whitelabel.visitnow.org

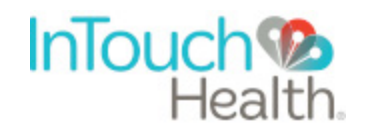

telecarevisit.medicine.org CNAME whitelabel.visitnow.org Here are some additional examples for Canada:

telecareinvite.medicine.org CNAME whitelabel.ca.visitnow.org telecare.medicine.org CNAME whitelabel.ca.visitnow.org telecarevisit.medicine.org CNAME whitelabel.ca.visitnow.org Here are some additional examples for Germany:

telecareinvite.medicine.org CNAME whitelabel.de.visitnow.org telecare.medicine.org CNAME whitelabel.de.visitnow.org telecarevisit.medicine.org CNAME whitelabel.de.visitnow.org

Here are some additional examples for Brazil:

telecareinvite.medicine.org CNAME whitelabel.br.visitnow.org telecare.medicine.org CNAME whitelabel.br.visitnow.org telecarevisit.medicine.org CNAME whitelabel.br.visitnow.org

#### Verifying Record Creation

Perform the following steps to check if the record has been created:

- 1. Open https://mxtoolbox.com/DNSLookup.aspx.
- 2. Copy and paste the domain name and click **DNS Lookup**.

If a record was created, you will see something like this:

| Country       | Туре  | Domain Name                 | Canonical Name  | TTL    |
|---------------|-------|-----------------------------|-----------------|--------|
| United States | CNAME | telecareinvite.medicine.org | visitnow.org    | 60 min |
| Canada        | CNAME | telecareinvite.medicine.org | ca.visitnow.org | 60 min |
| Germany       | CNAME | telecareinvite.medicine.org | de.visitnow.org | 60 min |
| Brazil        | CNAME | telecareinvite.medicine.org | br.visitnow.org | 60 min |

### URL Masking

We mask three types of URLs:

- The URL to the provider application (Provider Base URL)
- The URL to the patient application for the scheduled appointments (Invite Base URL). Patients receive this link in their email/SMS notifications.
- The URL to the patient application that leads to the waiting rooms (Visit Now Base URL). You can email or text this URL to invite patients to a waiting room.

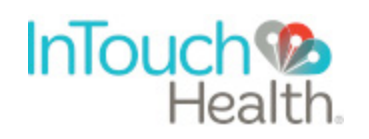

NOTE: All three URLs must be different.

#### **Example Custom URLs**

The table below provides examples of custom URLs for the United States, Canada, Germany, and Brazil:

| URL Type                             | Default URL                                                                                                    | Custom URL Examples                                                                                                    |
|--------------------------------------|----------------------------------------------------------------------------------------------------|----------------------------------------------------------------------------------------------------|
| Provider Base URL<br>(United States) | hospital.visitnow.org                                                                                                | hospital.hospitalvisit.org                                                                                                    |
| Provider Base URL<br>(Canada)        | hospital.ca.visitnow.org                                                                                             | hospital.hospitalvisit.org                                                                                                    |
| Provider Base URL<br>(Germany)       | hospital.de.visitnow.org                                                                                             | hospital.hospitalvisit.org                                                                                                    |
| Provider Base URL<br>(Brazil)        | hospital.br.visitnow.org                                                                                             | hospital.hospitalvisit.org                                                                                                    |
| Invite Base URL<br>(United States)   | patient.visitnow.org<br>In this case, invite link will be<br>https://patient.visitnow.org/start/<br>[visit_id]       | <pre>patient.hospitalvisit.org or<br/>invite.hospitalvisit.org<br/>In this case, the invite link will be<br/>https://patient.cottagevisit.org/start/[visit_id]<br/>or https://invite.cottagevisit.org/start/[visit_id]</pre> |
| Invite Base URL<br>(Canada)          | patient.ca.visitnow.org<br>In this case, invite link will be<br>https://patient.ca.visitnow.org/start/<br>[visit_id] | patient.hospitalvisit.org or<br>invite.hospitalvisit.org<br>In this case, the invite link will be<br>https://patient.cottagevisit.org/start/[visit_id]<br>or https://invite.cottagevisit.org/start/[visit_id]                |
| Invite Base URL<br>(Germany)         | patient.de.visitnow.org<br>In this case, invite link will be<br>https://patient.de.visitnow.org/start/<br>[visit_id] | patient.hospitalvisit.org or<br>invite.hospitalvisit.org<br>In this case, the invite link will be<br>https://patient.charite.org/start/[visit_id] or<br>https://invite.charite.org/start/[visit_id]                          |

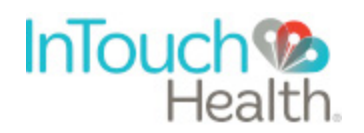

| URL Type                              | Default URL                                                                                                    | Custom URL Examples                                                                                                    |
|---------------------------------------|----------------------------------------------------------------------------------------------------|----------------------------------------------------------------------------------------------------|
| Invite Base URL<br>(Brazil)           | patient.br.visitnow.org<br>In this case, invite link will be<br>https://patient.br.visitnow.org/start/<br>[visit_id] | <pre>patient.hospitalvisit.org or<br/>invite.hospitalvisit.org<br/>In this case, the invite link will be<br/>https://patient.telemedicinaeinstein.org/start/<br/>[visit_id] or<br/>https://invite.telemedicinaeinstein.org/start/<br/>[visit_id]</pre> |
| Visit Now Base URL<br>(United States) | visitnow.org<br>In this case, visit now link will be<br>https://visitnow.org/[WR_id]                                 | waitingroom.hospitalvisit.org or<br>visitnow.hospitalvisit.org<br>In this case, visit now link will be<br>https://waitingroom.hospitalvisit.org/[WR_id]<br>or https://visitnow.hospitalvisit.org/[WR_id]                                               |
| Visit Now Base URL<br>(Canada)        | <b>ca.visitnow.org</b><br>In this case, visit now link will be<br><b>https://visitnow.org/[WR_id]</b>                | waitingroom.hospitalvisit.org or<br>visitnow.hospitalvisit.org<br>In this case, visit now link will be<br>https://waitingroom.hospitalvisit.org/[WR_id]<br>or https://visitnow.hospitalvisit.org/[WR_id]                                               |
| Visit Now Base URL<br>(Germany)       | de.visitnow.org<br>In this case, visit now link will be<br>https://visitnow.org/[WR_id]                              | waitingroom.hospitalvisit.org or<br>visitnow.hospitalvisit.org<br>In this case, visit now link will be<br>https://waitingroom.hospitalvisit.org/[WR_id]<br>or https://visitnow.hospitalvisit.org/[WR_id]                                               |
| Visit Now Base URL<br>(Brazil)        | br.visitnow.org<br>In this case, visit now link will be<br>https://visitnow.org/[WR_id]                              | waitingroom.hospitalvisit.org or<br>visitnow.hospitalvisit.org<br>In this case, visit now link will be<br>https://waitingroom.hospitalvisit.org/[WR_id]<br>or https://visitnow.hospitalvisit.org/[WR_id]                                               |

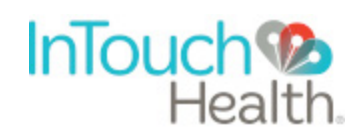

**NOTE**: You must provide us with three different URLs and create CNAME-type DNS records to point to our server.

All remaining configuration will be completed by InTouch Health Team.

**DISCLAIMER**: InTouch Health will be issued an SSL certificate for the custom hostname as chosen by the customer. This is achieved by using a ACME compliant CA for certificate issuance (<u>RFC-8555</u>).

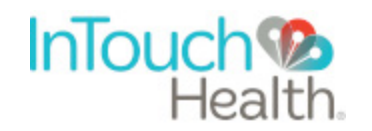

#### **Contact Information**

#### 24/7 Live Technical Support

(877) 484-9119

24/7 Live Remote Technical Support & 24/7 Live Chat

https://intouchhealth.com/contact-us/

E-mail Support

ITHSupport@intouchhealth.com

Website

www.InTouchHealth.com

Sales & Product Demos

805-562-8686

InTouch Technologies, Inc. 7402 Hollister Avenue Goleta, CA 93117

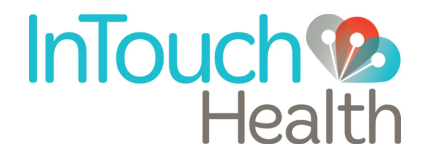